# 832 在线客服系统 (供应商版) <sub>操作手册</sub>

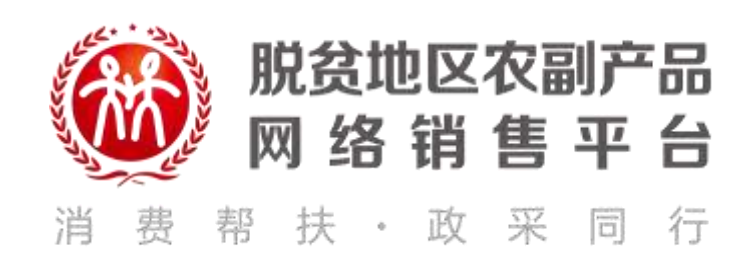

### 目录

| —        | 系统登录   | 3  |
|----------|--------|----|
| <u> </u> | 客服前台   | 3  |
| 2.1      | 登录注销   | 4  |
| 2.2      | 修改密码   | 4  |
| 2.3      | 在线服务   | 6  |
| 三、       | 客服管理后台 | 12 |
| 3.1      | 登录注销   | 12 |
| 3.2      | 修改密码   | 13 |
| 3.3      | 账号新增   | 14 |
| 3.4      | 剔除登录   | 16 |
| 3.5      | 会话清单   | 17 |

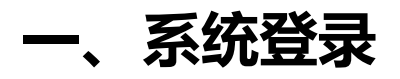

通过浏览器输入打开 832 平台在线客服系统的网址 https://kefu400.fupin832.com:8083/MccSysPlatdgqt/login.jsp 显示登录界面

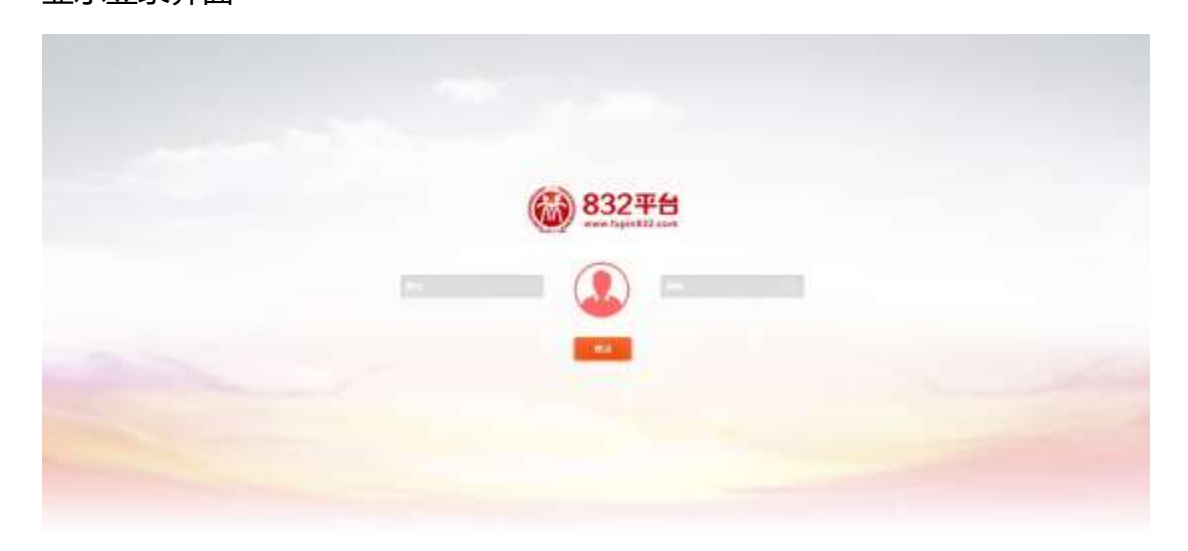

图【832平台在线客服系统登录图例】

- > 供应商客服管理员和供应商在线客服均通过该界面登录
- 输入账号和密码,点击【登录】按钮,经过平台初始化数据显示对应的功能 界面

# 二、客服前台

客服前台主要功能是,供应商的客服人员为采购人提供商品咨询、订单咨询、 售后服务的功能界面,包括在线服务

# 2.1 登录注销

> 客服人员登录系统后,右上角显示当前登录的账号

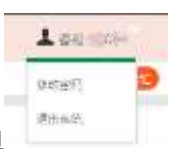

- ▶ 将鼠标移动到账号上,会显示下拉菜单
- ▶ 点击退出系统,该账号从系统注销,账号退出返回登录界面
- > 客服人员为单点登录系统,同一个账号不允许重复登录客服系统。

| 83246  |        |                                              | 1    |
|--------|--------|----------------------------------------------|------|
| 1146   |        |                                              | 8199 |
| ere en | Τ· @ Δ | 0.100 ¥80<br>81%5 600<br>9990 60<br>00190 60 |      |
|        |        |                                              |      |

图【832平台在线客服系统退出系统图例】

### 2.2 修改密码

> 客服人员登录系统后,右上角显示当前登录的账号

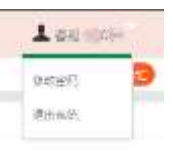

- 将鼠标移动到账号上,会显示下拉菜单
- ▶ 点击修改密码, 弹出密码修改窗口
- ▶ 输入原密码, 输入新密码, 二次输入新密码, 点击保存, 完成修改。

| B32#H |        |                                       | A                                                                                                    |
|-------|--------|---------------------------------------|----------------------------------------------------------------------------------------------------|
| •     |        | eriski wita<br>evis<br>seris<br>seris | Europe<br>Europe<br>Eu |
|       | 7· 0 A |                                       |                                                                                                    |

#### 图【832平台在线客服系统退出修改密码图例1】

| 83244           |        |                                                                    |   |            | Antonia    |
|-----------------|--------|--------------------------------------------------------------------|---|------------|------------|
| 0 (0000)        |        |                                                                    |   |            |            |
| *** <b>*</b> ** |        |                                                                    |   | 4/100 A154 | inii<br>Ve |
|                 |        | 82535<br>8755<br>8755<br>8755<br>8755<br>8755<br>8755<br>8755<br>8 | * |            |            |
| -               | 7. 0 2 |                                                                    |   |            |            |

图【832平台在线客服系统修改密码图例 2】

| 83246       |        |             |   |                                          |                                  | 1    |
|-------------|--------|-------------|---|------------------------------------------|----------------------------------|------|
| C.FE BREE   |        |             |   |                                          |                                  | 0=   |
| 0 102 - 202 | 1. 0 7 | elivitoidat |   | AP118 803<br>5765<br>80<br>8008<br>90080 | erana<br>Inval<br>Catholice (*** |      |
| SKIE        |        |             | - | 80,000 to. ] 38                          | with the Darcate                 | -4.1 |

图【832平台在线客服系统修改密码图例3】

# 2.3 在线服务

#### > 登录系统后,进入在线客服界面

| 832419        |                      | 1.0000                                           |
|---------------|----------------------|--------------------------------------------------|
| D.4.4 Million |                      |                                                  |
| 0.94 9.95     |                      | o theirs artist mail                             |
| 2             | O Decompositore and  | 2 8705 based 8385                                |
|               |                      |                                                  |
|               | C here all and their | mailwit and<br>Die vinnetwarth and de er samen.  |
|               |                      |                                                  |
|               | 7.9.4                | P Degett +44                                     |
|               |                      | 12866 - attractionalPalaeocht - mar in at merson |
|               |                      | (9)                                              |
|               |                      | 000 mm                                           |
| DERE DEAMES   |                      | manual de la manuel de manuel de la second       |

图【832 平台在线客服系统在线客服界面图例】

#### 状态切换

- ▶ 服务中状态则采购人可以接入当前客服
- > 示忙状态则采购人无法接入当前客服

| 832客服系统          |                                  |                          | Lawren                |
|------------------|----------------------------------|--------------------------|-----------------------|
| D.231 DIGKS      |                                  |                          | 0                     |
| 1040 076         |                                  | distanting mountain mana | 1                     |
| 1                | Charles and Annual Annual Annual | and and Anal             | _                     |
|                  |                                  | The shakes               | and the of the second |
|                  | 7- 9 4                           | · United and the second  |                       |
|                  |                                  | 200001 City 10           |                       |
| DAME DESIGNATION |                                  | manager av lawser of the | and Add in the        |

图【在线客服状态切换图例】

822 925

#### 选择会话进行服务

- > 当有采购人进入当前客服,则会话窗口会列出当前采购人
- > 点击当前会话的采购人,则与当前采购人进行对话

#### 发送表情

| 点击发送表情按钮,选择要发送的表情   |  |
|---------------------|--|
| 2022-06-07 15:37:24 |  |
| T- © ±              |  |
| Ť                   |  |
| 2218(center)        |  |

#### 图【832平台在线客服系统表情发送图例】

#### 改变字体

> 点击字体按钮, 弹出字体, 可以改变字体大小

| 4p1<br>10,00<br>12p1<br>14;0,<br>18;0 | 15<br>220                                               |
|---------------------------------------|---------------------------------------------------------|
| 24pt                                  | •                                                       |
| T- @ 4                                | s                                                       |
|                                       |                                                         |
| Q                                     | WEIGD 2000-00-07 13:10:31                               |
|                                       | 订单母: XD2022060730004352 2022-06-07 14:40:35<br>22提送券商品1 |
|                                       | (T南金额: ¥85                                              |
|                                       |                                                         |
|                                       | 2022-06-07 15:37:04 18 《 》                              |
| <b>T</b> - (                          | © 1                                                     |
| Ľ.                                    |                                                         |

#### 图【832平台在线客服系统字体大小图例】

#### 上传图片

- ▶ 点击上传图片按钮
- > 系统弹出选择图片窗口,选择要发送的图片

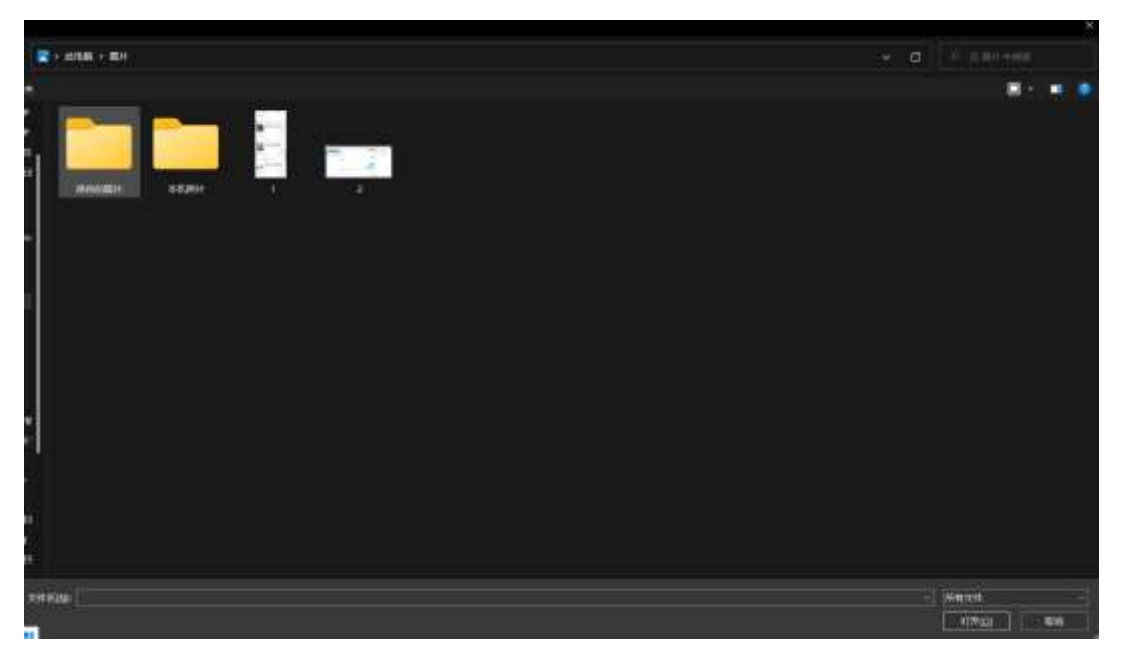

图【832平台在线客服系统图片选择图例】

| 83246                   |                             |              |                      | 1.0000                    |
|-------------------------|-----------------------------|--------------|----------------------|---------------------------|
| O.g.m. HHMME            |                             |              |                      | (IIII)                    |
| 0.00 0.000              |                             | - Color      | ante Mag             |                           |
| Colores .               | Te                          |              | 6706 based           | 8480                      |
|                         |                             | autorative a | **                   | tend .                    |
|                         |                             | 您的费已经发出去了    | 9.4/22               | (2) www.                  |
|                         |                             |              | 44.04                |                           |
|                         |                             |              | claie: sciculawarawa | 1110 (0.01) (0.01) (0.00) |
|                         | Contraction and Contraction |              |                      | н                         |
|                         | Q F                         |              | 2                    |                           |
|                         |                             |              |                      | C200311                   |
|                         | T. @ 4                      |              | 104240-440           |                           |
|                         |                             |              | 2849 x0.0011300/100  | PERF INCOMENTATION .      |
|                         |                             |              | 100.00               | 10022                     |
|                         |                             |              | 123                  |                           |
|                         |                             | and second a | Ineast Ala           | 8.8                       |
| Contract Distance State |                             | 2.0          | ANALAS IN ALLER OF   | sol." metres of sector    |

图【832平台在线客服系统图片发送图例】

#### 采购人订单

> 当客服与采购人沟通时,界面自动加载当前采购人的订单

| 12年8                 | 1.0000                                                                                                    |
|----------------------|----------------------------------------------------------------------------------------------------|
| 0.4:5 NIME           | CII.                                                                                                    |
| C 10. 0 8%           | Anten Anten Real                                                                                                    |
| a work in the second | * area land and                                                                                                    |
|                      | 100-med 112000 = 4 単称 1mm<br>100-h0がに見る文が14(大-7) - 4 単本語 2 日本                                                                                                    |
|                      |                                                                                                    |
|                      | Dime statuted and the statuted and the state of the state of the state |
| Q A month based      | itsent/                                                                                                    |
|                      | * (Page 10                                                                                                    |
| 5- @ Z               | UNIX SUDDAY OF A DOUBLE                                                                                                    |
|                      | 121 HE (0)                                                                                                    |
|                      |                                                                                                    |
|                      | Librard Librard and Ala                                                                                                    |

图【832平台在线客服系统订单列表图例】

> 如果有多张订单的则点击加载更多,系统加载会加载出更多的订单记录

| 3246      |             |                    |                                       | 1.0000               |
|-----------|-------------|--------------------|---------------------------------------|----------------------|
| D.12 HARR |             |                    |                                       | (11)                 |
| 016 926   |             |                    | Others and and                        |                      |
| 2         | A           |                    | · 🙈                                   |                      |
|           |             | 400 IN 19 19 19 19 | 1 1                                   |                      |
|           |             | 您的错己经发出去           | tinta tet                             | 5.0                  |
|           |             |                    | Cos - III - IIII DOOGAS MOOTH         | 000146-00.010000     |
|           |             |                    |                                       |                      |
|           | O TRANSPORT |                    | -                                     |                      |
|           |             |                    | Deam +++                              | 8.8                  |
|           | 7.94        |                    | Bart ministración de                  | 100010-0010-0010-001 |
|           | 4           |                    | A A A A A A A A A A A A A A A A A A A |                      |
|           |             |                    |                                       |                      |
|           |             |                    | Ungen and                             | 318                  |

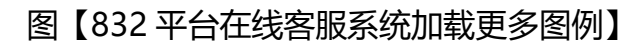

#### 图片详情

| 83246             |              |                                           |                    | 1.0000          |
|-------------------|--------------|-------------------------------------------|--------------------|-----------------|
| C D.K.R.   BIRRAR |              |                                           |                    | (110)           |
| Core and          | 1 <u>1 2</u> | -<br>-                                    | anternal           |                 |
|                   |              | anarodat tanaki 🗷 💼                       | Cargon and         | .8.4            |
|                   |              | Chell Huttabalaneter and a set of the set | ine succession and | 100 H W 11111   |
|                   |              | 1244B 115                                 | CH428 000          |                 |
|                   | T- @ L       |                                           | UN-                |                 |
|                   | *            |                                           | A States           |                 |
|                   |              |                                           | (Deg. # #1         |                 |
|                   |              | BELIEVE .                                 | CONTRACTOR         |                 |
| S. + B.B.         |              |                                           | 1.08 (D)           | NUMBER OF BRIDE |

图【832平台在线客服系统订单发送图例】

#### 图片发送

 $\geq$ 

83246

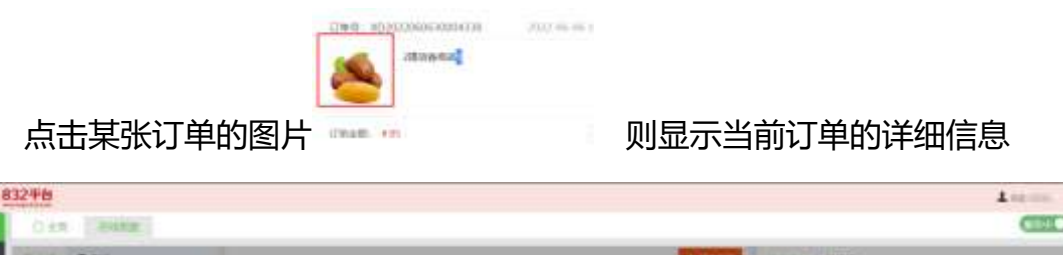

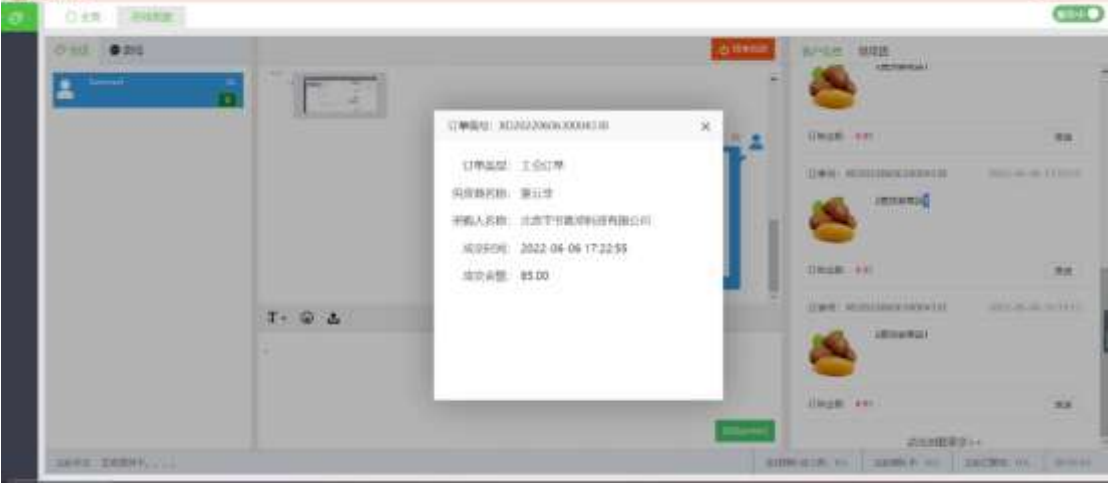

图【832平台在线客服系统订单详情图例】

#### 结束对话

也 5 种 5 按钮, 弹出确认提示框, 点击确认, 则结束 当服务结束时,点击  $\triangleright$ 当前会话

| 8324 | 15        |        |   |                                                                                                    | 1    |
|------|-----------|--------|---|----------------------------------------------------------------------------------------------------|------|
| 0    | AND BRANK |        |   |                                                                                                    | CIED |
|      |           | 11221  |   |                                                                                                    | 1    |
|      |           |        |   | Dear are                                                                                                    |      |
|      |           | T- ⊕ ∆ |   | Them we stand                                                                                                    |      |
|      | es 21814  |        | - | Lingto and<br>Annual Annual Annua | · ·  |

图【832平台在线客服系统结束对话图例】

# 三、客服管理后台

# 3.1 登录注销

> 客服管理员登录系统后,右上角显示当前登录的账号

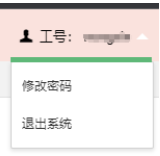

- ▶ 将鼠标移动到账号上,会显示下拉菜单
- > 点击退出系统,该账号从系统注销,账号退出返回登录界面

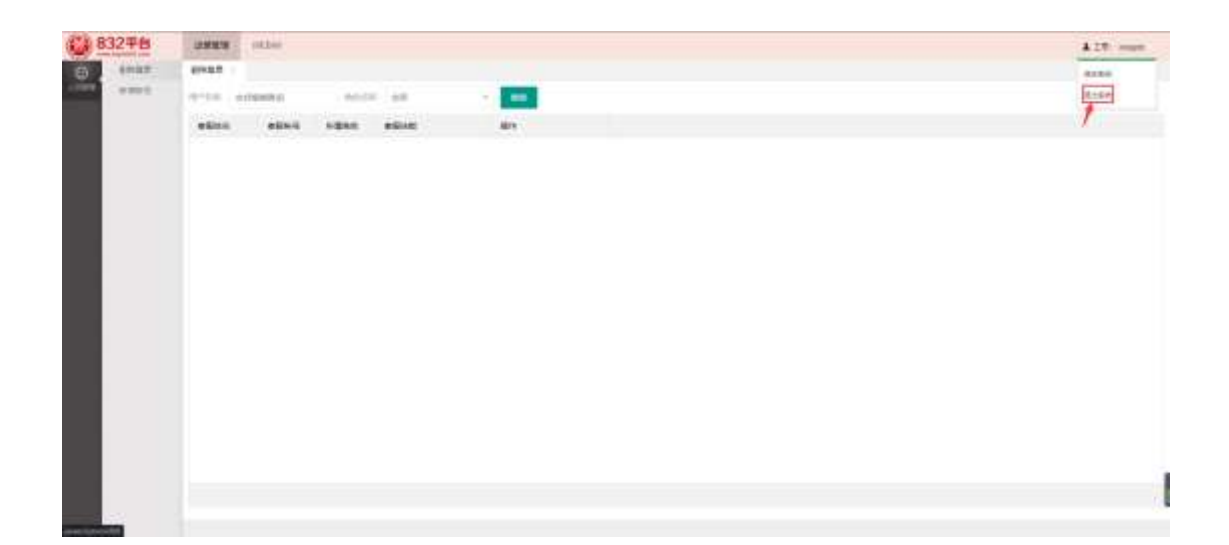

图【832平台在线客服系统退出系统图例】

# 3.2 修改密码

> 客服人员登录系统后,右上角显示当前登录的账号

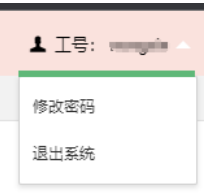

> 将鼠标移动到账号上,会显示下拉菜单

> 点击修改密码, 弹出密码修改窗口

▶ 输入原密码, 输入新密码, 二次输入新密码, 点击保存, 完成修改。

| 10 8 | 32平台 | -     | and the second |   |     |   |   |  |  |   | 418 mgs  |
|------|------|-------|----------------|---|-----|---|---|--|--|---|----------|
| Θ.   |      |       |                |   |     |   |   |  |  |   | manata - |
|      | 1000 | and i |                |   | 4.0 | - | - |  |  | 0 | 8168     |
|      |      | ***** | seet           | - |     |   |   |  |  |   |          |
|      |      |       |                |   |     |   |   |  |  |   |          |
|      |      |       |                |   |     |   |   |  |  |   |          |
|      |      |       |                |   |     |   |   |  |  |   |          |
|      |      |       |                |   |     |   |   |  |  |   |          |
|      |      |       |                |   |     |   |   |  |  |   |          |
|      |      |       |                |   |     |   |   |  |  |   |          |
|      |      |       |                |   |     |   |   |  |  |   |          |
|      |      |       |                |   |     |   |   |  |  |   |          |
|      |      |       |                |   |     |   |   |  |  |   |          |
|      |      |       |                |   |     |   |   |  |  |   |          |
|      |      |       |                |   |     |   |   |  |  |   |          |
|      |      |       |                |   |     |   |   |  |  |   |          |
|      |      |       |                |   |     |   |   |  |  |   |          |
|      |      |       |                |   |     |   |   |  |  |   | -        |
|      |      |       |                |   |     |   |   |  |  |   |          |
|      | -    |       |                |   |     |   |   |  |  |   |          |

图【832平台在线客服系统退出修改密码图例1】

| 83248 | AND              | A 18 maps |
|-------|------------------|-----------|
|       | Anna ann ann ann |           |

图【832 平台在线客服系统修改密码图例 2】

| 832 <b>7</b> 8 |  | 410 <del>-</del> |
|----------------|--|------------------|
|                |  |                  |

图【832 平台在线客服系统修改密码图例 3】

# 3.3 账号新增

进入【运营管理】》【人员管理】》【剔除登录】

账号新增用于供应商增加在线客服账号,一个供应商最大可新增2个在线客 服账号

| 8) 83   | 2甲台     | STREE OFAN |          |          |       | 1.28 years |
|---------|---------|------------|----------|----------|-------|------------|
| õ.      | dentra. | 5.894      |          |          |       |            |
| ingen . | 149-1   | A+08. 10   | (044/61) | .95      |       |            |
|         |         | \$1015     | 2544     | 12-159   | 1941s |            |
|         |         | 109425     | 100      | 348.81   |       |            |
|         |         |            | 56527    | lini, H  |       |            |
|         |         |            | 1010     | 1005,75- |       |            |
|         |         | 16525      | with:    | line, rt | C     |            |
|         |         |            |          |          |       |            |
|         |         |            |          |          |       |            |

图【832 平台在线客服系统账号新增界面图例】

#### 新增客服账号

- > 点击新增按钮 . 系统弹出新增客服账号窗口
- > 输入用户名称,点击确定,则系统自动分配一个在线客服账号

| (1) 832平台    |           |          |          |     |    |       |       | 170. rept |
|--------------|-----------|----------|----------|-----|----|-------|-------|-----------|
| G arts       | 5.89-1    |          |          |     |    |       |       |           |
| 1000 - 100-1 | in-the st | (itility |          |     |    |       |       | £28. vyr  |
|              | #302E     |          | -        | -   |    |       |       |           |
|              | 10228     | 12220    | Bell, Pl | -   |    |       |       |           |
|              |           | 11127    | 106.11   |     | -  |       |       |           |
|              |           | 1000     | Sec. 11  | -   |    | 8.004 | ×     |           |
|              |           | 10321    | Sec.U.   | -   |    | -     | ot.   |           |
|              |           |          |          |     |    |       |       |           |
|              |           |          |          |     |    |       |       |           |
|              |           |          |          |     |    |       | 100 m |           |
|              |           |          |          |     |    |       |       |           |
|              |           |          |          |     |    |       |       |           |
|              |           |          |          |     |    |       |       |           |
|              |           | -        | -        | DAT | ¥3 |       |       |           |
|              |           |          |          |     |    |       |       |           |

#### 图【832 平台在线客服系统新增账号图例】

#### 修改账号信息

- ▶ 点击某行账号的 🚟 按钮
- 系统弹出编辑用户窗口, 输入客服名称, 输入新密码, 点击 按钮, 完成 修改

| 1 83  | 248    |           |              |         |      |   |       |         |                         | 128 mpt |
|-------|--------|-----------|--------------|---------|------|---|-------|---------|-------------------------|---------|
| ø.    | aertse | 51558-4   |              |         |      |   |       |         |                         |         |
| 1.029 | 1997   | so-his at | entititity . |         | Т    |   |       |         |                         |         |
|       |        | -         |              | -       | 1819 |   |       |         |                         |         |
|       |        | 40.68     | -            | tere H_ |      | - |       |         |                         |         |
|       |        |           | 10527        | 54C.H   |      |   |       |         |                         |         |
|       |        |           | MADE         | Bell II | -    |   | Store |         | <ul> <li>• •</li> </ul> |         |
|       |        | -         | 1021         | 366,H_  | -    |   | AP-SR | #Dirie  |                         |         |
|       |        |           |              |         |      |   | 68    |         |                         |         |
|       |        |           |              |         |      |   |       | 400 820 |                         |         |
|       |        |           |              |         |      |   |       |         |                         |         |
|       |        |           |              |         |      |   |       |         |                         |         |
|       |        |           | 100) × (10)  | 80 151  | DAT  | + |       |         |                         |         |
|       |        | 1000      |              |         | -    |   |       |         |                         |         |

图【832平台在线客服系统修改账号图例】

# 3.4 剔除登录

进入【运营管理】》【人员管理】》【剔除登录】

- 由于客服人员因为未能正常退出导致账号挂死无法登录,需要将该客服账号 剔除
- > 在用户名称输入挂死的账号,点击搜索,则系统搜索出当前账号

| <b>(1)</b> 833 | 2平台     |            |             |          |           |             | 178 years |
|----------------|---------|------------|-------------|----------|-----------|-------------|-----------|
| đ.             | Lange H | 81223      |             |          |           |             |           |
| 1000           | you'd   | 10-110. we | e i         | 10112    | 1.11      | <br>. 809 - |           |
|                |         | #1015      | <b>X284</b> | 16.000 m | -         | awn         |           |
|                |         |            | 10122       | 821      | 135556    | (market)    |           |
|                |         |            |             |          |           |             |           |
|                |         |            |             |          |           |             |           |
|                |         |            |             |          |           |             |           |
|                |         |            |             |          |           |             |           |
|                |         |            |             |          |           |             |           |
|                |         |            |             |          |           |             |           |
|                |         |            |             |          |           |             |           |
|                |         |            |             |          |           |             |           |
|                |         |            |             |          |           |             |           |
|                |         |            |             |          |           |             |           |
|                |         |            | 101.4       | RD ATR   | 10.818. + |             |           |
|                |         |            |             |          |           |             |           |

图【832平台在线客服系统账号剔除图例】

查出结果后,点击剔除登录按钮 <sup>剔除登录</sup>,系统弹出提示框,点击确认,则 将该账号剔除,解除挂死,账号可正常登录

| <b>11</b> 83 | 2平台   |            |                   |        |         |   |               |     | 178 yept |
|--------------|-------|------------|-------------------|--------|---------|---|---------------|-----|----------|
| Ø.           | AND F | 0.022.0    |                   |        |         |   |               |     |          |
| 1000         | 1001  | in-init we | 12                | Bible  | 1 . Set | + | 100           |     |          |
|              |       | 32005      | ABBR              | #####  | #810N   |   | JAPT .        |     |          |
|              |       |            | 10122             | -      | 120000  |   | (1111)        |     |          |
|              |       |            |                   |        |         | ſ | NA NERVAL SAD | ×   |          |
|              |       |            |                   |        |         |   | 40            | 6.0 |          |
|              |       |            |                   |        |         |   |               |     | 1        |
|              |       |            |                   |        |         |   |               |     | 8        |
|              |       |            |                   |        |         |   |               |     |          |
|              |       | 10         | 100) <b>-</b> 100 | No NTR | 082 +   |   |               |     |          |
|              |       | _          |                   |        |         |   |               | _   | <br>     |

图【832平台在线客服系统账号剔除图例】

# 3.5 会话清单

进入【WEBIM】》【报表】》【在线会话清单】

- 可通过统计时间、客户编号等查询条件查询会话记录清单,点击 按钮搜索出记录
- ▶ 点击导出按钮 जा将记录导出到 excel

| 83248        | NET HEAR       |           |         |                   |                   |                  |          |       |        |         | A 28 mpm |
|--------------|----------------|-----------|---------|-------------------|-------------------|------------------|----------|-------|--------|---------|----------|
| Wincinster S | 在活会读清单         |           |         |                   |                   |                  |          |       |        |         |          |
| 8*           | 12-1211 2/19MM | AD ILLOW  | 22      | - 93              | 11.1.1. 133884033 |                  |          |       |        |         |          |
|              | (1.)           | 6-09 E 2  | 15-8-17 | -                 |                   |                  |          |       |        |         |          |
|              | 161-981        | 1000      | 88375   | BORNE.            | REATING           | 中国政策进行           | RCTHREE. | =3/11 | 307011 | 1010005 | ATROS    |
|              | farmed, 11946  | 8908      | HILL    | 2022-00-001       | 3022-08-09-1      | 37372-08-08-09-1 | -        | 201   |        | -10     | -10      |
|              | Among 11848    | 2011      | 1915    | 2022-06-38-09-1   | 2122-06-06 09-1   | 2022-09-09-08-1  | . 64.    | 18    | 0      | 4       |          |
|              | 100003/1000    | 800146    | 10(12   | 2022-08-08 09 1   | 2122-06-08-08-1   | 2022-06-08-08.1  |          | 21    |        |         |          |
|              | farming, refel | 101-10    | 10(0)   | 202-66-01 01 1    | 3822-00-08-00-1   | 2022-00-01 03:5  | u.       |       | .0     |         |          |
|              | hermol,71916   | 10010     | 10122   | 2022-08-09 09 1   | 2022-00-06-00-1   | 2022-08-01-09.2  | s        | 32    |        |         | 18       |
|              | Access#_11546  | 3444      | 10002   | 2022-06-08 19.2   | 2122-06-08 11:2   | 202-06-06 11 A   | 8        | 1175  | 0      | 8       |          |
|              | hemed_11944    | 34941 ··· | 10(27   | 2022-06-00 7116   | 3023-06-06 (11.4  | 2022-00-0112-4   |          | 2008  | -      | . 2     | 2.       |
|              | (amount_14000) | (Media)   | 10027   | 2023-08-00 12:5   | 3102-96-06 12-5   | 2022-06-01 10-4  |          | 3766  | .00    | .0      | (10)     |
|              | Second, 1994   | paged     | 1007    | 3022-00-00 12-4   | 302540-08-114     | 2023-08-04 14:1  |          | 1004  | .0.    | *       | ÷        |
|              | Territ, 11049  | (dest     | 1007    | 2022-00-00 10.0   | 2023-08-08 14 h   | 2023-06-06 16:0  | 18       | 42    | 0      | 0       |          |
|              | Removal Links  | (address) | which . | 31002-245-38 1415 | 2022-06-08 14-0   | 3022-06-39 1411  |          | 184   |        |         |          |

图【832平台在线客服系统会话清单图例】